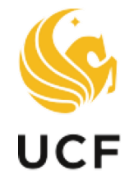

# **Faculty** UCF **Excellence**

#### **OVERVIEW**

This manual provides guidance for the RIA Committee to navigate the eAwards system so they may evaluate a candidate

## **RIA Committee** Navigation Manual

Academic Year 2021-22

### Table of Contents

| Committee Members     | 3 |
|-----------------------|---|
| Committee Chairs Only | 7 |

#### **Committee Members**

1. Sign in to the myUCF portal (my.ucf.edu) and click the Work Center tab. If you do not see the Work Center tab, contact Faculty Excellence at 407-823-1113 or <u>facultyexcellence@ucf.edu</u>.

| UNIVERSITY OF CENTRAL FLORIDA                                                                                                    |      |                                                       |      |  |  |
|----------------------------------------------------------------------------------------------------|------|-------------------------------------------------------|------|--|--|
| Home Page Dashboards Work Center                                                                                                    |      |                                                       |      |  |  |
|                                                                                                    |      |                                                       |      |  |  |
| myUCF Menu                                                                                                    | 0 0- | Featured Topics                                       | 0 07 |  |  |
| <ul> <li>Academic Resources</li> <li>Staff Applications</li> <li>Student Self Service</li> <li>Employee Self Service</li> <li>Manager Self Service</li> <li>Faculty/Advisor Self Service</li> <li>My Content</li> <li>Reporting Tools</li> <li>UCF IT Custom</li> <li>Change my NID Password</li> <li>Knights Email</li> <li>Webcourses@UCF</li> <li>UCF Home Page</li> <li>UCF COM Home Page</li> </ul> |      | There are no featured topics to display at this time. |      |  |  |

2. Select Faculty eAwards Home Page.

| UNIVERSITY OF CENTRAL FLORIDA                                                                                                    |                                          |
|----------------------------------------------------------------------------------------------------|------------------------------------------|
| Home Page Dashboards Work Center                                                                                                    |                                          |
| ICE Work Center                                                                                                    |                                          |
| work center                                                                                                    |                                          |
| Work the items that have been routed to you.                                                                                                    |                                          |
| Faculty eP&T Home Page<br>In the Home Page, you can see eP&T work items, start a new dossier, edit/with<br>dossier.                             | ithdraw a dossier in process, and view a |
| Faculty eAwards Home Page<br>to the Home Page, you can see ward work items, start a new application, en<br>submission, and view an application. | edit/withdraw an application prior to    |
|                                                                                                    |                                          |

3. Click View-Only Access to eAwards.

| SUNIVERSITY OF CENTRAL FL<br>Home Page Dashboards Wo                                                                                                    | ORIDA<br>ork Center                                                                                                    |
|----------------------------------------------------------------------------------------------------|----------------------------------------------------------------------------------------------------|
| UCF Work Center • «<br>Menu • • •                                                                                                    | Electronic Faculty Awards Home Page                                                                                                    |
| Worklist<br>Work the items that have been routed to<br>you.                                                                                                    | My Worklist<br>Work the items that have been routed to you.                                                                                                    |
| Faculty eP&T Home Page<br>In the Home Page, you can see eP&T work<br>items, start a new dossier, edit/withdraw a<br>dossier in process, and view a dossier.                                | Use this link for a read-only view of enards. Applicants will be notified in writing of the outcome. Committee members will only have access to awards during the specified review windows on the schedule. |
| Faculty eAwards Home Page<br>In the Home Page, you can see eAward<br>work items, start a new application,<br>edit/withdraw an application prior to<br>submission, and view an application. |                                                                                                    |

4. Click Search to bring up all applications in your college.

#### Update an eAward

Enter any information you have and click Search. Leave fields blank for a list of all values.

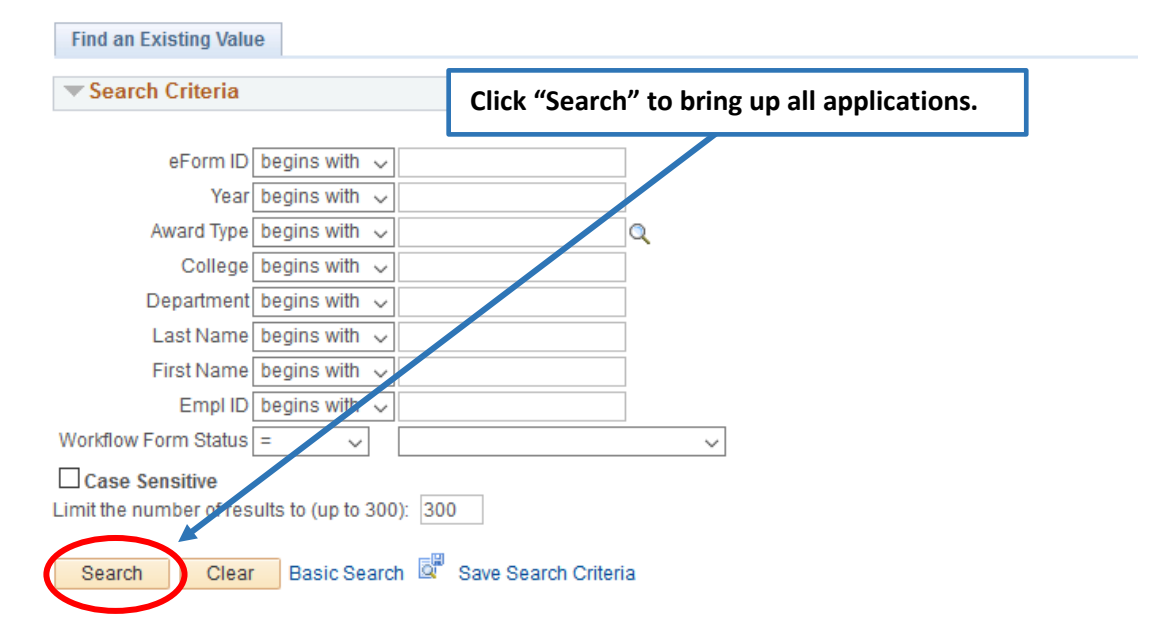

5. Click anywhere on an individual's line to open the application.

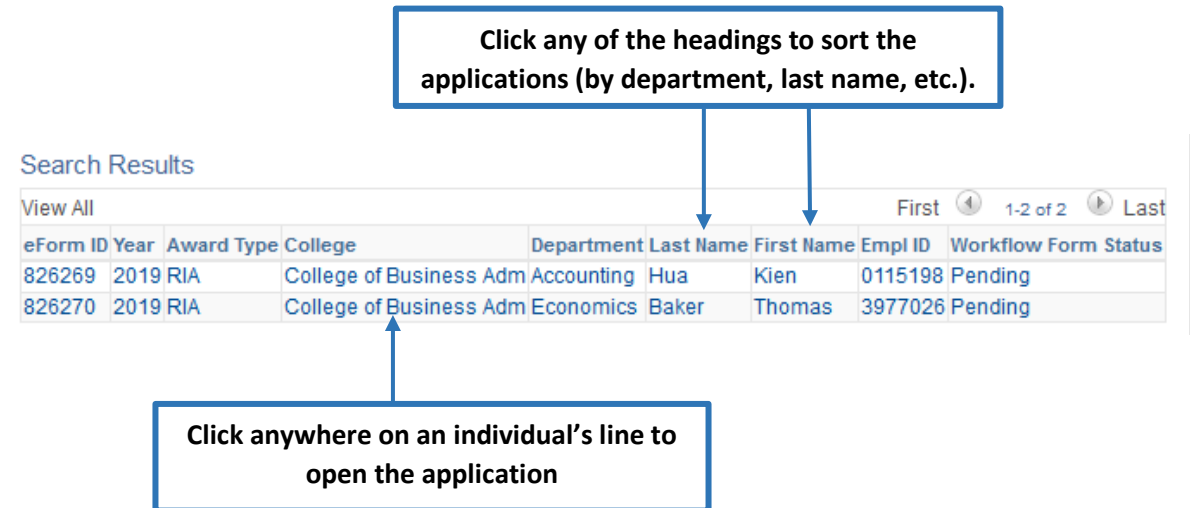

6. Use the tabs at the top of the page to navigate through the application.

| Use the navigate      | "Applicant Info" and<br>through the dossier | "Committee" tabs to   | Click here to view         |
|-----------------------|---------------------------------------------|-----------------------|----------------------------|
| Applicant Info        | Committee Reviewer Approve                  | r                     | application<br>attachments |
| Research In           | centive Award (RIA) App                     | olication             |                            |
| Step 1 of 5: App      | licant Information                          |                       |                            |
|                       |                                             |                       | Go to Attachments          |
| Applicant Information | ation                                       |                       |                            |
| Empl ID:              | First Name:                                 | Last Name:            | eForm ID:                  |
| Current Rank: Pro     | ofessor                                     | Tenure Status: Tenure | 1                          |
| College: College o    | fSciences                                   | Department: Anthropol | ogy                        |
| Application Duratio   | n: Fall 2015 - Spring 2019                  |                       |                            |

7. Scroll down to the RIA Information to review the information in each of the application sections.

| Applicant Information                                                                          |                                                     |             |                 |             |                        |                    |
|------------------------------------------------------------------------------------------------|-----------------------------------------------------|-------------|-----------------|-------------|------------------------|--------------------|
| Empl ID: Fi                                                                                    | irst Name:                                          | Last Name:  |                 |             | eForm ID:              | ?                  |
| Current Rank: Professor                                                                        |                                                     | Tenure Stat | us: Tenured     |             |                        |                    |
| College: College of Science                                                                    | es                                                  | Departmen   | t: Anthropology |             |                        |                    |
| Application Duration: Fall 2                                                                   | 2015 - Spring 2019                                  |             | _               |             |                        |                    |
| RIA Information<br>Link to RIA Requiren<br>NOTE: * - Denotes a<br>* Research - Primary<br>test | nents<br>Required Field<br>Area (100 words maximum) |             |                 |             |                        |                    |
| <ul> <li>Achievements and<br/>test</li> </ul>                                                  | Recognition (500 words maximum)                     |             | •               | Re<br>appli | eview the<br>cation te | three<br>xt boxes. |

8. To view the attachments, select the View button for each application file. If the attachment does not open, ensure that your pop-up blocker is set to allow pop-up windows.

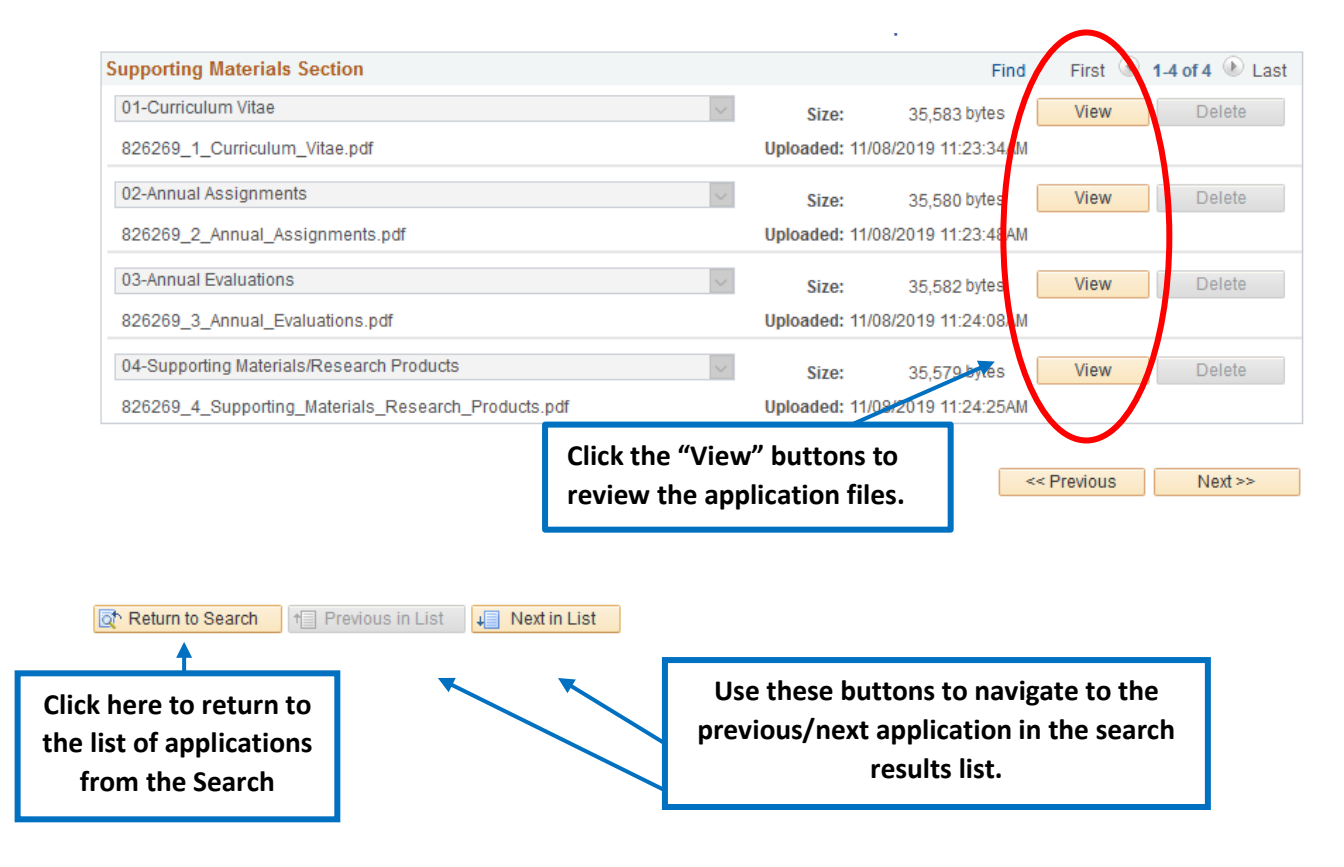

1. Sign in to the myUCF portal (my.ucf.edu) and click the Work Center tab. If you do not see the Work Center tab, contact Faculty Excellence at 407-823-1113 or <u>facultyexcellence@ucf.edu</u>

| UNIVERSITY OF CENTRAL FLOBIDA                                                                                                    |      |                                                       |      |  |
|----------------------------------------------------------------------------------------------------|------|-------------------------------------------------------|------|--|
| Home Page Dashboards Work Center                                                                                                    |      |                                                       |      |  |
|                                                                                                    |      |                                                       |      |  |
| myUCF Menu                                                                                                    | 0 0- | Featured Topics                                       | 0 07 |  |
| <ul> <li>Academic Resources</li> <li>Staf Applications</li> <li>Student Self Service</li> <li>Employee Self Service</li> <li>Manager Self Service</li> <li>Macager Self Service</li> <li>My Content</li> <li>Reporting Tools</li> <li>UCF IT Custom</li> <li>Change my NID Password</li> <li>Knights Email</li> <li>Webcourses@UCF</li> <li>UCF Com Home Page</li> <li>UCF Company Directory</li> </ul> |      | There are no featured topics to display at this time. |      |  |

2. Select Faculty eAwards Home Page.

| S UNIVERSITY OF CENTRAL FLORIDA                                                                                                    |          |
|----------------------------------------------------------------------------------------------------|----------|
| Home Page Dashboards Work Center                                                                                                    |          |
|                                                                                                    | ~ -      |
|                                                                                                    | 34F Y    |
| Work the items that have been routed to you.                                                                                                    |          |
| Faculty eP&T Home Page<br>In the Home Page, you can see eP&T work items, start a new dossier, edit/withdraw a dossier in process, and v<br>dossier.                               | d view a |
| Faculty eAwards Home Page<br>whe Home Page, you can see a ward work items, start a new application, edit/withdraw an application prior to<br>submission, and view an application. | r to     |
|                                                                                                    |          |

#### 3. Select My Worklist.

| b UNIVERSITY OF CENTRAL F                                                                                                    | LORIDA                                                                                                    |
|----------------------------------------------------------------------------------------------------|----------------------------------------------------------------------------------------------------|
| Home Page Dashboards W                                                                                                    | ork Center                                                                                                    |
| UCF Work Center • «                                                                                                    |                                                                                                    |
| Menu 🔉 🔿 🗸                                                                                                    | Electronic Faculty Awards Home Page                                                                                                    |
| Work the items that have been routed to you.                                                                                                    | My Worklist<br>Work the items that have been routed to you.<br>View-Only Access to eAwards                                                                                                    |
| Faculty eP&T Home Page<br>In the Home Page, you can see eP&T work<br>items, start a new dossier, edit/withdraw a<br>dossier in process, and view a dossier.                                | Use this link for a read-only view of awards. Applicants will be notified in writing of the outcome. Committee members will only have access to awards during the specified review windows on the schedule. |
| Faculty eAwards Home Page<br>In the Home Page, you can see eAward<br>work items, start a new application,<br>edit/withdraw an application prior to<br>submission, and view an application. |                                                                                                    |

4. A screen similar to the following will display, with a list of all applications to be reviewed. Click on the link to open the application.

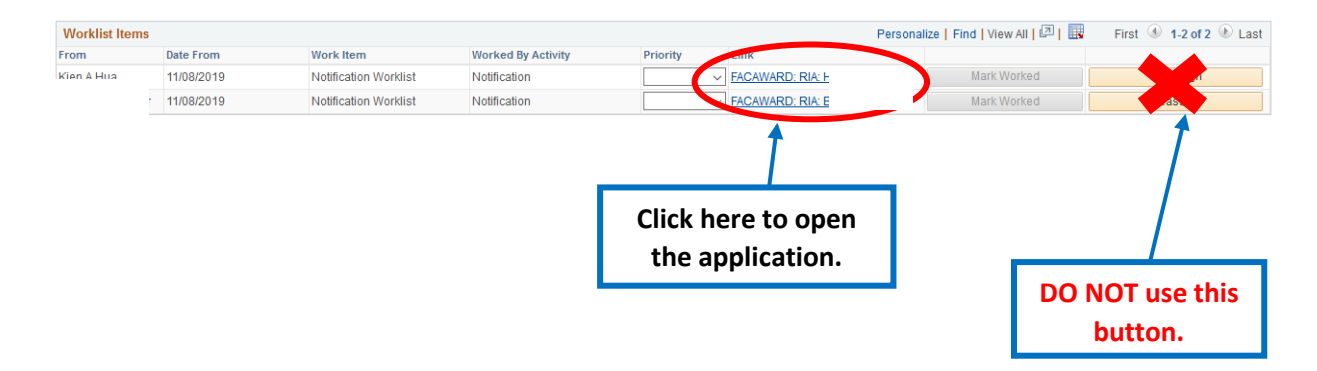

5. Use the tabs at the top of the page to navigate through the application.

|        | Use the "Ap<br>tabs to navi | plicant Info" and "Committe<br>gate through the application | e″<br>1.  |             |       |                                 |                              |
|--------|-----------------------------|-------------------------------------------------------------|-----------|-------------|-------|---------------------------------|------------------------------|
|        |                             |                                                             |           | I           |       | Click he<br>view app<br>attachn | ere to<br>lication<br>nents. |
| »<br>A | oplicant Info Commit        | tee                                                         |           |             |       |                                 |                              |
| F      | Research Incenti            | ve Award (RIA) Application                                  |           |             |       |                                 |                              |
| S      | tep 1 of 2: Applicant       | Information                                                 |           |             |       |                                 |                              |
|        |                             |                                                             |           | 8           | Go to | Attachments                     |                              |
| А      | pplicant Information        |                                                             |           |             |       |                                 |                              |
| Er     | npl ID:                     | First Name:                                                 | Last Name | :           | eFor  | m ID:                           | ?                            |
| С      | urrent Rank:                |                                                             | Tenure St | atus:       |       |                                 |                              |
| C      | ollege: College of Scien    | ces                                                         | Departme  | nt: Biology |       |                                 |                              |
| Aj     | oplication Duration: Fal    | l 2012 - Spring 2016                                        |           |             |       |                                 |                              |

6. Scroll down to RIA Information to review the information in each of the application sections.

| oplicant Information                                                                                                    |                          |                         |                         |
|----------------------------------------------------------------------------------------------------|--------------------------|-------------------------|-------------------------|
| nel ID: Einst Manuel                                                                                                    | LestNews, Due            | -FID-                   | ?                       |
| npi iD: First Name:                                                                                                    | Last Name: Hua           | eForm ID:               |                         |
| rrent Rank: Professor                                                                                                    | Tenure Status: Tenured   |                         |                         |
| llege: College of Sciences                                                                                                    | Department: Anthropology |                         |                         |
| plication Duration: Fall 2015 - Spring 2019                                                                                                    |                          |                         |                         |
| RIA Information                                                                                                    |                          |                         |                         |
| Link to RIA Requirements<br>NOTE: - Denotes a Required Field<br>• Research - Primary Area (100 words maximum)<br>test<br>• Research - Secondary Area (100 words maximum)<br>test |                          |                         |                         |
| <ul> <li>Achievements and Recognition (500 words maximum)<br/>test</li> </ul>                                                                                                    |                          | Review t<br>application | he three<br>text boxes. |

7. To view the attachments, select the View button for each application file. If the attachment does not open, ensure that your pop-up blocker is set to allow pop-up windows.

| 01-Curriculum Vitae                                 | $\sim$ | Size:          | 35,583 bytes       | View | Delete | + |
|-----------------------------------------------------|--------|----------------|--------------------|------|--------|---|
| 826290 1 Curriculum Vitae ndf                       |        |                |                    |      | Delete | _ |
| ozozoto_i_oumourun_inacipai                         |        | Uploaded: 11/1 | 15/2019 10:03:22AM |      |        |   |
| 02-Annual Assignments                               | $\sim$ | Size:          | 35,580 byt s       | View | Delete | + |
| 826290_2_Annual_Assignments.pdf                     |        | Uploaded: 11/1 | 15/2019 10:03:85AM |      |        |   |
| 03-Annual Evaluations                               | $\sim$ | Size:          | 35,582 byes        | View | Delete | + |
| 826290_3_Annual_Evaluations.pdf                     |        | Uploaded: 11/1 | 15/2019 10:03:47AM |      |        |   |
| 04-Supporting Materials/Research Products           | $\sim$ | Size:          | 35,579 bytes       | View | Delete | + |
| 826290_4_Supporting_Materials_Research_Products.pdf |        | Uploaded: 11/1 | 15/2019 10:03:59 M |      | 1      |   |

8. After the committee reviews and votes on the application, navigate to the Committee tab to complete the review.

| Applicant Infc                                           | Committee   | Select the "Committee" tab. |                        |  |  |  |  |  |  |
|----------------------------------------------------------|-------------|-----------------------------|------------------------|--|--|--|--|--|--|
| Research Incentive Award (RIA) Application               |             |                             |                        |  |  |  |  |  |  |
| Step 2 of 2: Committee Analysis of Applicant Information |             |                             |                        |  |  |  |  |  |  |
| Required fields are indicated with an asterisk (*).      |             |                             |                        |  |  |  |  |  |  |
|                                                          |             |                             |                        |  |  |  |  |  |  |
| Applicant Information                                    |             |                             |                        |  |  |  |  |  |  |
| Empl ID:                                                 | First Name: | Last Name:                  | eForm ID:              |  |  |  |  |  |  |
| Current Rank: Professor                                  |             | Tenure Status: Tenured      | Tenure Status: Tenured |  |  |  |  |  |  |
| College: College of Sciences                             |             | Department: Anthropology    |                        |  |  |  |  |  |  |
| Application Duration: Fall 2015 - Spring 2019            |             |                             |                        |  |  |  |  |  |  |

9. Select the award recommendation from the dropdown menu.

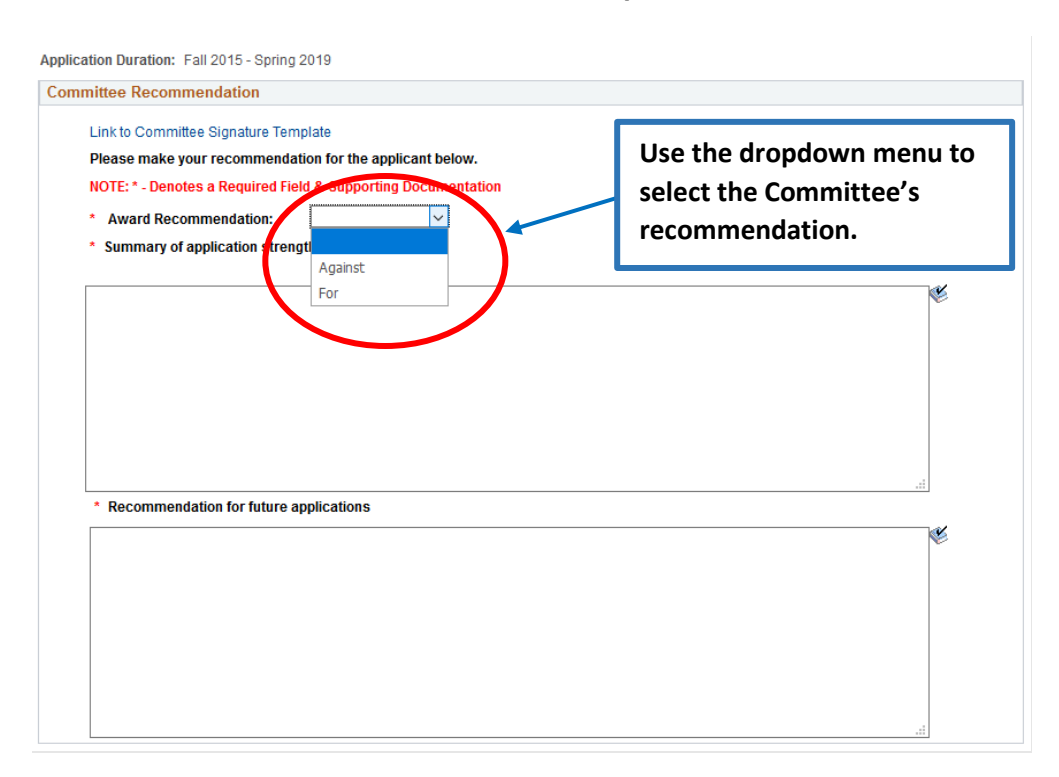

10. Enter the summary of the application strength in the text box. Complete the second text box if the vote if not favorable, otherwise enter N/A.

| Committee Recommendation                          | Click have to obtain the committee signature         | a list to malate                   |
|---------------------------------------------------|------------------------------------------------------|------------------------------------|
| Link to Committee Signature Template              | Click here to obtain the committee signatur          | re list template.                  |
| Please make your recommendation for the applic    | ant below.                                           |                                    |
| NOTE: * - Denotes a Required Field & Supporting D | locumentation                                        |                                    |
| * Award Recommendation:                           | ~                                                    |                                    |
| * Summary of application strengths                |                                                      | Enter the summary in the text box. |
|                                                   | · · ·                                                |                                    |
| * Recommendation for future applications          |                                                      |                                    |
| Complete thi<br>favorable. Ot                     | s box when the vote is not<br>therwise, enter "N/A." |                                    |

11. To upload the committee's signature list, scroll down to the attachments at the bottom of the page. Note: Before you begin this step, note that there is a link to the signature list template in Committee Recommendation section, see step 10.

| 03-Annual Evaluations                                                                                                    | Size: 35,582 bytes View Delete +                                                                                                    |  |  |  |  |
|----------------------------------------------------------------------------------------------------|----------------------------------------------------------------------------------------------------|--|--|--|--|
| 826290_3_Annual_Evaluations.pdf                                                                                                    | Uploaded: 11/15/2019 10:03:47AM                                                                                                    |  |  |  |  |
| 04-Supporting Materials/Research Products                                                                                                    | Size: 35,579 bytes View Delete 🛨                                                                                                    |  |  |  |  |
| 826290_4_Supporting_Materials_Research_Products.pdf                                                                                                    | Uploaded: 11/15/2019 10:03:59AM                                                                                                    |  |  |  |  |
|                                                                                                    | Applicant:<br><< Previous Reviewed Deny Hold/Save<br>Recycle to Applicant  1. Click the "+" sign to add a row to<br>upload required document.             |  |  |  |  |
| 03-Annual Evaluations<br>826290_3_Annual_Evaluations.pdf                                                                                                    | ✓ Size: 35,582 bytes View Delete   Uploaded: 11/15/2019 10:03:47AM                                                                                        |  |  |  |  |
| 04-Supporting Materials/Research Products                                                                                                    | Size: 35.570 bytes View Delete +                                                                                                    |  |  |  |  |
| 826290_4_Supporting_Materials_Research_Products.pdf                                                                                                    | Uploaded: 11/15/2019<br>10:03:59AM                                                                                                    |  |  |  |  |
|                                                                                                    | Size: 0 bytes Attach Delete +                                                                                                    |  |  |  |  |
| Committee Signature Sheet*                                                                                                    | Applicant:<br><< Previous Reviewed Deny Hold/Save<br>Recycle to Applicant                                                                                 |  |  |  |  |
| <ol> <li>After adding a row, click the dropdown arrow<br/>and select "Committee Signature Sheet."<br/>(Scroll to the top of the Committee<br/>Recommendation section for link to the<br/>signature template)</li> </ol> | 2. Click "Attach" to browse for and<br>upload the document. Please be<br>patient. The document may take a<br>few moments to upload, depending<br>on size. |  |  |  |  |
| 04-Supporting Materials/Research Products                                                                                                    | Size: 35,579 bytes View Delete + Uploaded: 11/15/2019 10:03:59AM                                                                                          |  |  |  |  |
| Committee Signature Sheet                                                                                                    | Size: 35.586 bytes View Delete +                                                                                                    |  |  |  |  |
| 826290_5_Committee_Signature_Sheet.pdf                                                                                                    | Uploaded: 11/15/2019<br>3:36:15PM                                                                                                    |  |  |  |  |
| 4.                                                                                                    | When the file name appears, the file has successfully uploaded.                                                                                           |  |  |  |  |

#### 12. To submit the committee's recommendation, scroll down to the buttons at the bottom of the page.

| Committee Signature Sheet                                                                                                    | Size:     | 35,586 bytes                                 | View                             | Delete                    | • |
|----------------------------------------------------------------------------------------------------|-----------|----------------------------------------------|----------------------------------|---------------------------|---|
| 826290_5_Committee_Signature_Sheet.pdf                                                                                                    | Uploaded: | 11/22/2019                                   |                                  |                           |   |
|                                                                                                    | << Previo | 3:08:49PM<br>Applican<br>us<br>Reviewe<br>Re | t:<br>d Deny<br>cycle to Applica | Hold/Save<br>nt           |   |
| BUTTONS ARE AT THE BOTTOM OF THE PAGE<br>"Reviewed" forwards the application to the next step – <u>only use if vote is</u><br><u>favorable</u> .<br>Select the "Deny" button <u>only if the vote is NOT favorable.</u><br>"Hold/Save" saves the application, but does not forward it to the next<br>step.<br>"Recycle to Applicant" will recycle the application back to the applicant in<br>case of an error that must be fixed. |           |                                              |                                  | <u>e is</u><br>:<br>:t in |   |